# **Helping Manual for App**

To obtain parent portal credentials, please contact the Student Affairs office

### Visit the URL:

Open browser and Search <u>https://parentportal.tuf.edu.pk</u>

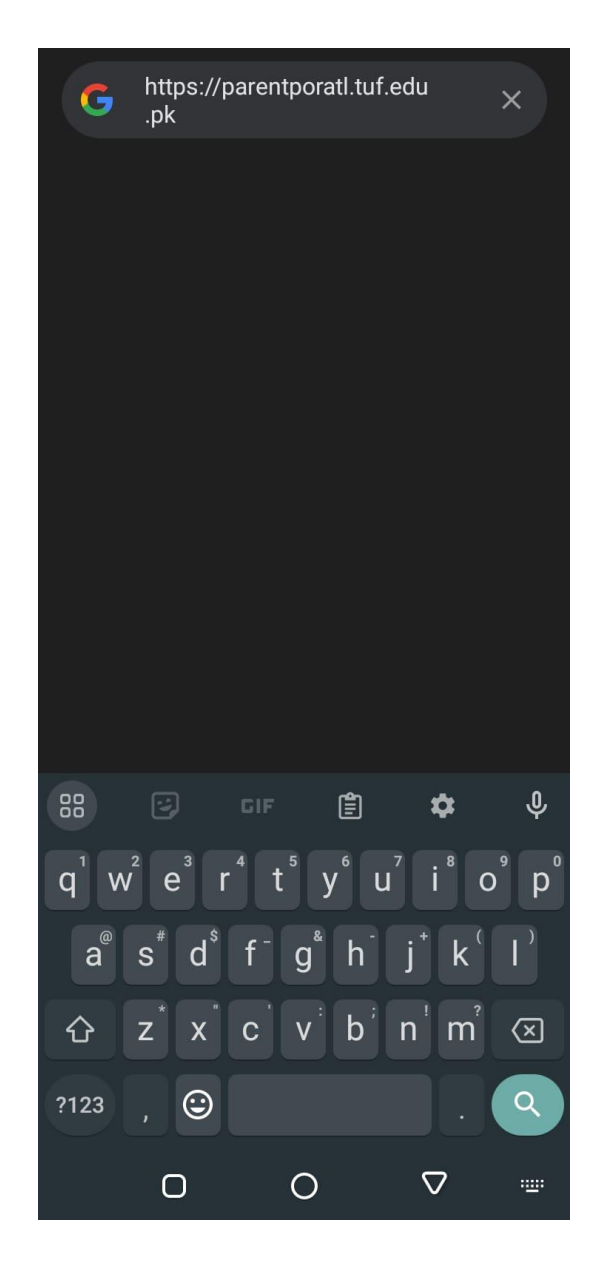

#### **Download:**

• Click on "Download for Android" for download an app.

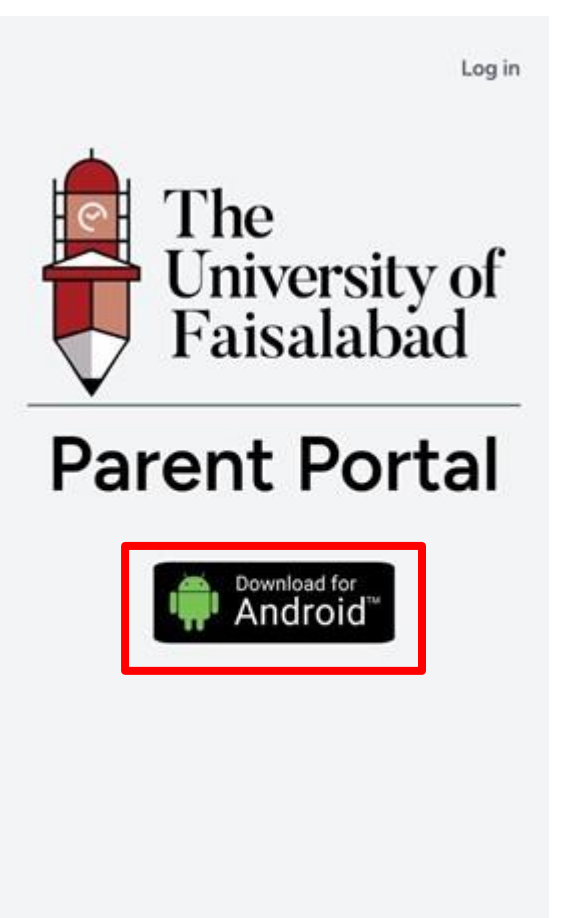

#### **Installation:**

- This app is not published on the Play Store, so you are receiving that alert.
- It will display a security alert, so please click on Install

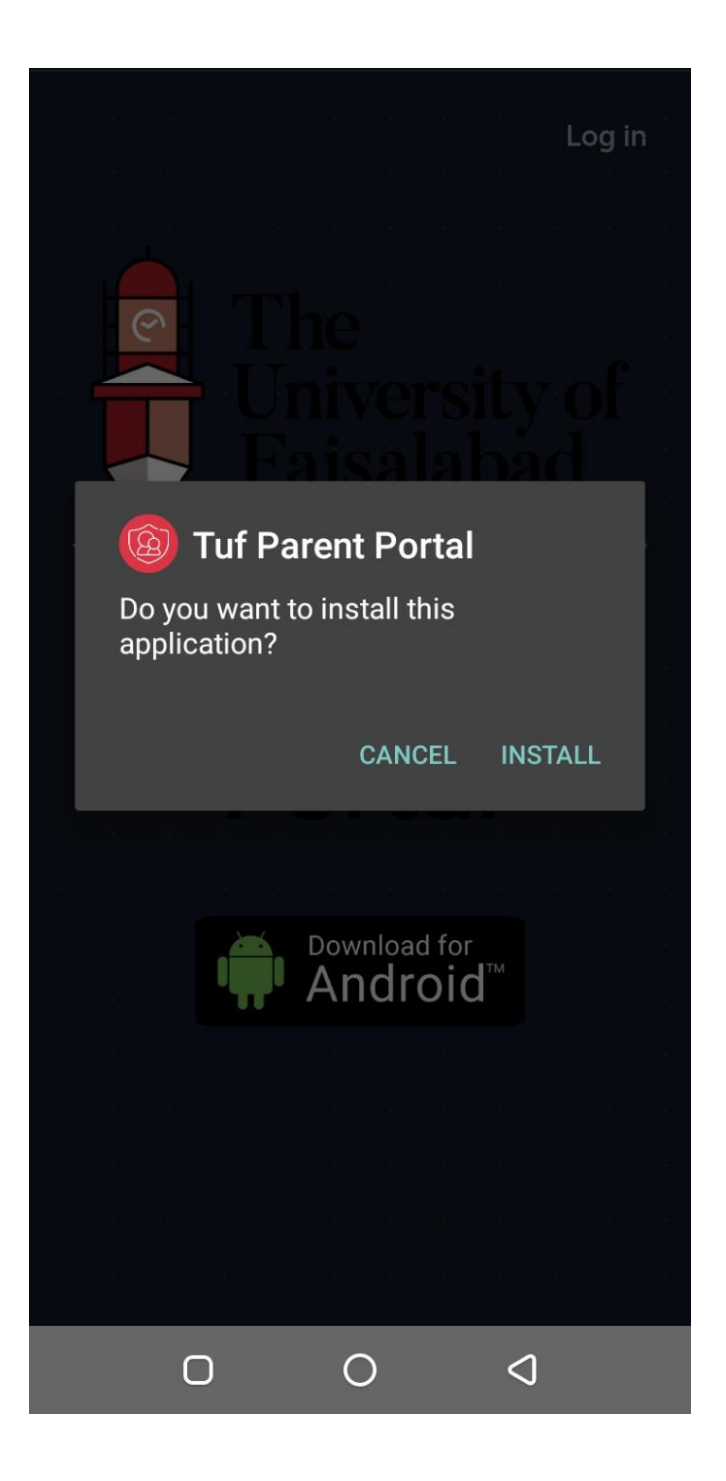

## Login:

• If you do not have, Email and password please get your email and password from Student Affairs.

| Welcome                                |
|----------------------------------------|
|                                        |
| Log In                                 |
| Enter your credentials to proceed next |
| Email                                  |
| Password O                             |
|                                        |
| Forget Password?                       |
|                                        |
| Log In                                 |
|                                        |
|                                        |

### **View Course:**

• Click on "Courses" to view the student's Courses.

| Students                                                           |                                   | LogOut          |  |
|--------------------------------------------------------------------|-----------------------------------|-----------------|--|
| Abdullah<br>Reg No: TUF-1.<br>Father Name: Sha<br>Degree: BS COMPL | 23456<br>ahid Amee<br>JTER SCIENC | er<br>E         |  |
| Courses                                                            |                                   | Grade Book      |  |
| Er                                                                 | ntrance / E                       | xit             |  |
|                                                                    |                                   |                 |  |
|                                                                    |                                   |                 |  |
|                                                                    |                                   |                 |  |
|                                                                    |                                   |                 |  |
|                                                                    |                                   |                 |  |
|                                                                    |                                   |                 |  |
|                                                                    |                                   |                 |  |
| 0                                                                  | 0                                 | $\triangleleft$ |  |

• Click on "View Courses attendance" to view the course attendance.

| Courses Detail                                                                                                    |  |  |  |
|----------------------------------------------------------------------------------------------------|--|--|--|
| WEB DESIGN AND DEVELOPMENT                                                                                          |  |  |  |
| Semester No: 5                                                                                                    |  |  |  |
| Credit hours: 3 (2-1)                                                                                               |  |  |  |
| View Course Attendance                                                                                              |  |  |  |
| View Course Attendance                                                                                              |  |  |  |
| View Course Attendance<br>COMPUTER ORGANIZATION AND ASSEMBLY<br>LANGUUAGE                                           |  |  |  |
| View Course Attendance<br>COMPUTER ORGANIZATION AND ASSEMBLY<br>LANGUUAGE<br>Subject Code: CS-311                   |  |  |  |
| View Course Attendance<br>COMPUTER ORGANIZATION AND ASSEMBLY<br>LANGUUAGE<br>Subject Code: CS-311<br>Semester No: 5 |  |  |  |

View Course Attendance

PROBABILITY AND STATISTICS Subject Code: MATH-301 Semester No: 5 Credit hours: 3 (3-0)

View Course Attendance

#### **Course Attendance Detail**

Course: WEB DESIGN AND DEVELOPMENT Subject Code: CS-317 Semester: 5

Teacher: Muhammad Usman

Lecture: 1

Date: 17-0CT-24

Attendance: Present

Lecture Type: Theory

Teacher: Ghulam Mustafa Lecture: 1 Date: 11-OCT-24 Attendance: Present Lecture Type: Practical

Teacher: Muhammad Usman Lecture: 1 Date: 11-OCT-24 Attendance: Present Lecture Type: Theory

Teacher: Muhammad Usman Lecture: 1 Date: 04-OCT-24 Attendance: Present Lecture Type: Theory

0

0

 $\triangleleft$ 

#### View Grade book:

• Click on "Grade Book" to view the Students grade.

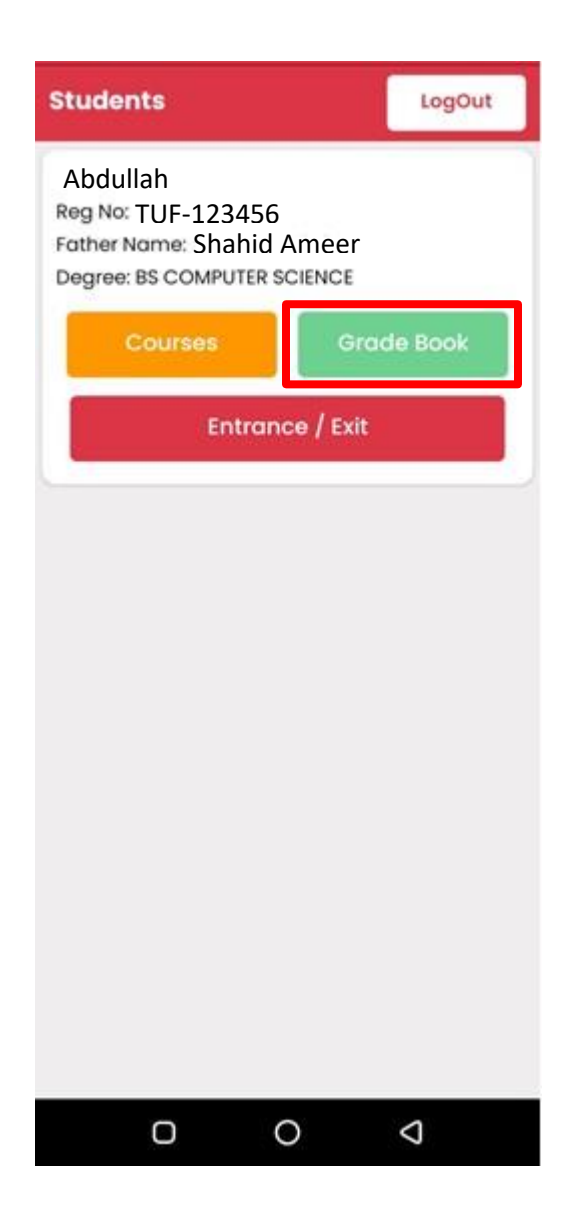

• Click on "View Details" to view the single Semester details.

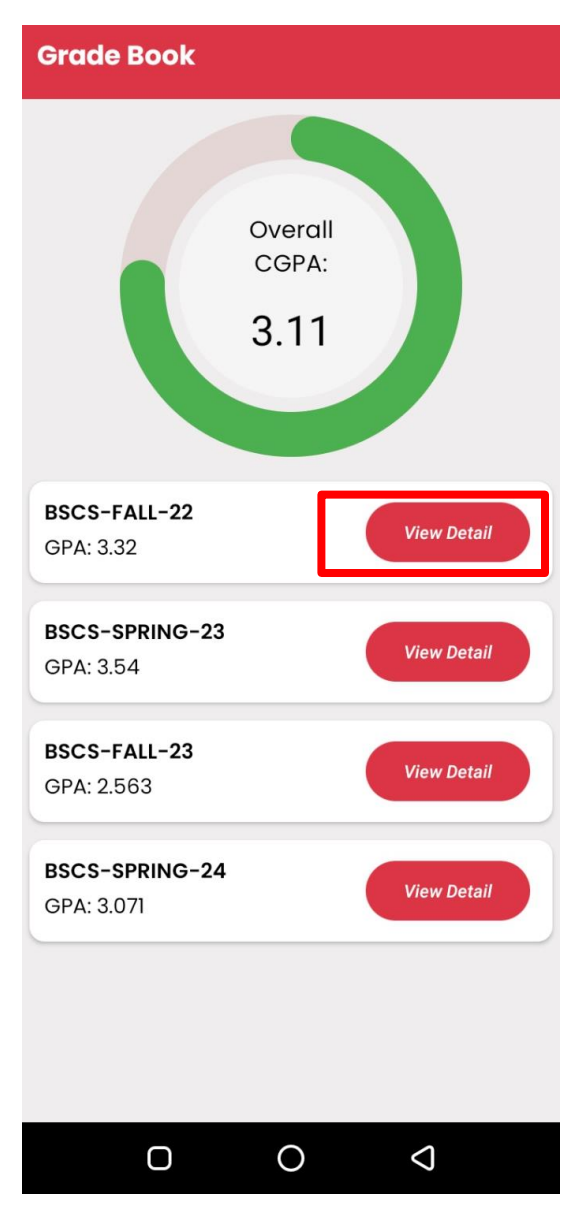

#### Subject GradeBook

| BASIC MATHEMA | 66 (B-)      |          |
|---------------|--------------|----------|
| Subject Code  |              | MATH-105 |
| Credit Hours  |              | 3(3-0)   |
| GSW           |              | 2.7      |
|               | Obtained     | Total    |
| Quiz          | 8            | 10       |
| Assignment    | 13           | 15       |
| Sessional     | 8            | 10       |
| Mid Term      | 7            | 25       |
| Final         | 30           | 40       |
| Practical     | No Practical | 50       |
| Total         | 66           | 100      |

#### TEACHING OF HOLY QURAN WITH 82 (A-) TRANSLATION - I

| 03  |
|-----|
| 0)  |
| 3.7 |
|     |
|     |
|     |
|     |
|     |
|     |
|     |
|     |
|     |

#### **View Entrance and Exit:**

• Click on "Entrance / Exit" to view the student's Entrance and Exit time.

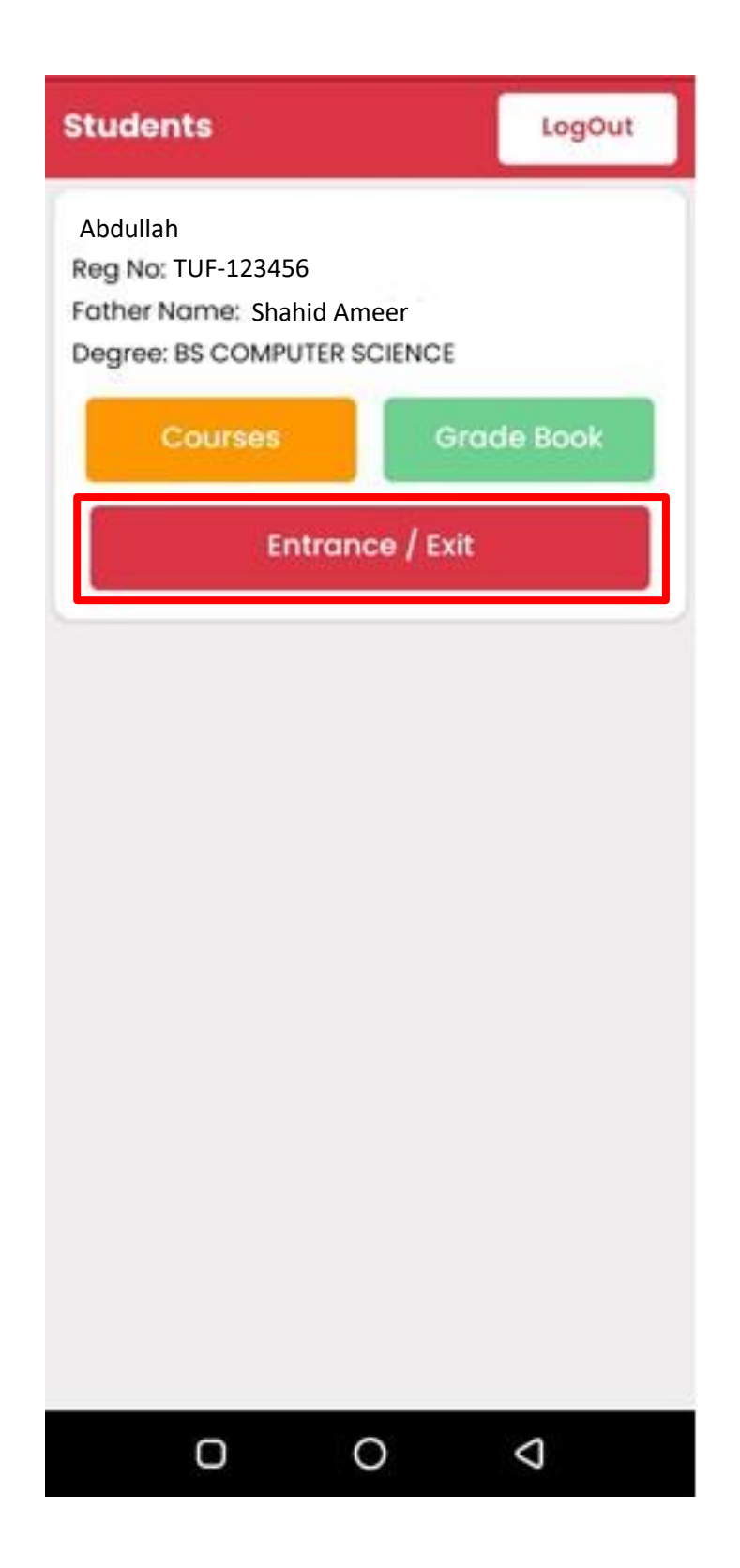

## Attendance

Abdullah

TUF-123456

Shahid Ameer

BS COMPUTER SCIENCE

| Date      | Time        | Location | Status |
|-----------|-------------|----------|--------|
| 21-OCT-24 | 05:33:20 PM | Gate     | OUT    |
| 21-OCT-24 | 03:14:37 PM | Gate     | IN     |
| 21-OCT-24 | 03:13:54 PM | Gate     | OUT    |
| 21-OCT-24 | 11:04:12 AM | Gate     | IN     |
| 17-OCT-24 | 06:09:18 PM | Gate     | OUT    |
| 17-OCT-24 | 11:06:00 AM | Gate     | IN     |
| 15-OCT-24 | 04:33:02 PM | Gate     | OUT    |
| 15-OCT-24 | 09:57:04 AM | Gate     | IN     |
| 14-OCT-24 | 05:45:11 PM | Gate     | OUT    |

### Forgot password:

Click on Forgot password

| Welcome                                |  |  |
|----------------------------------------|--|--|
|                                        |  |  |
| Log In                                 |  |  |
| Enter your credentials to proceed next |  |  |
| 🖂 Email                                |  |  |
| Password •                             |  |  |
| Forget Password?                       |  |  |
|                                        |  |  |
| Log In                                 |  |  |
|                                        |  |  |
| 0 0 4                                  |  |  |

- Enter your Email
- Click on send OTP

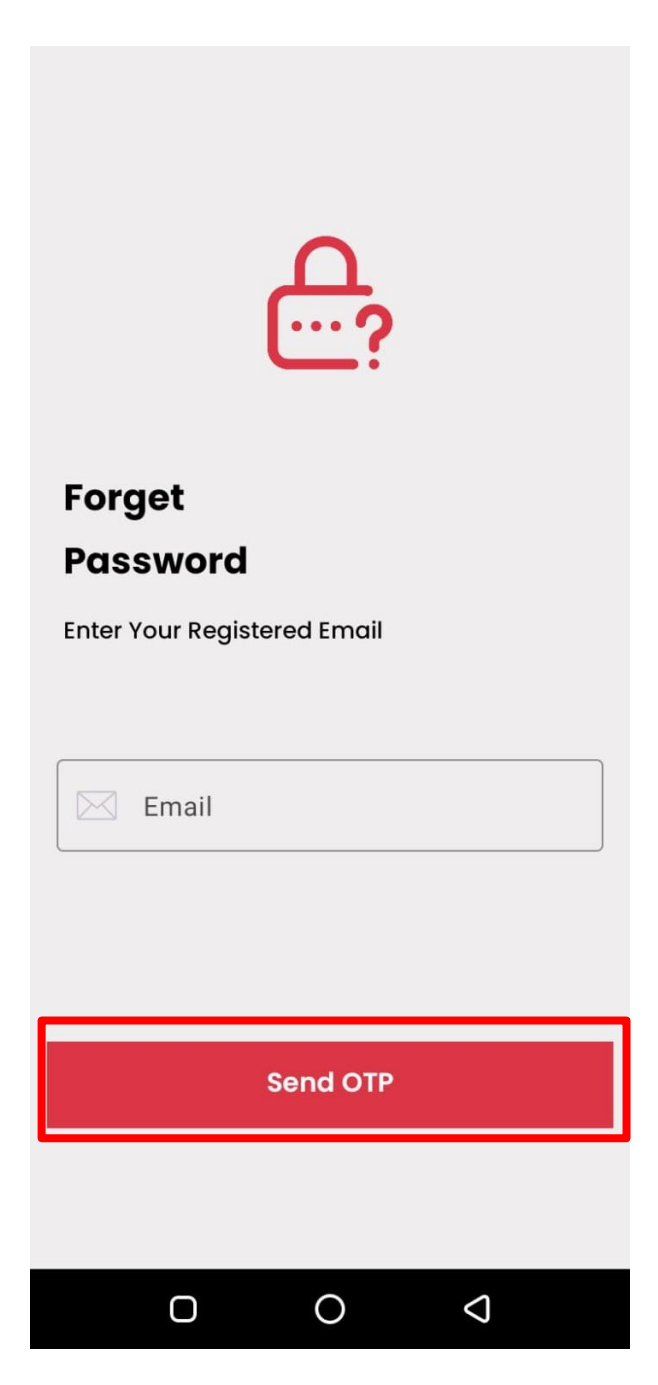

• OTP receive in Email

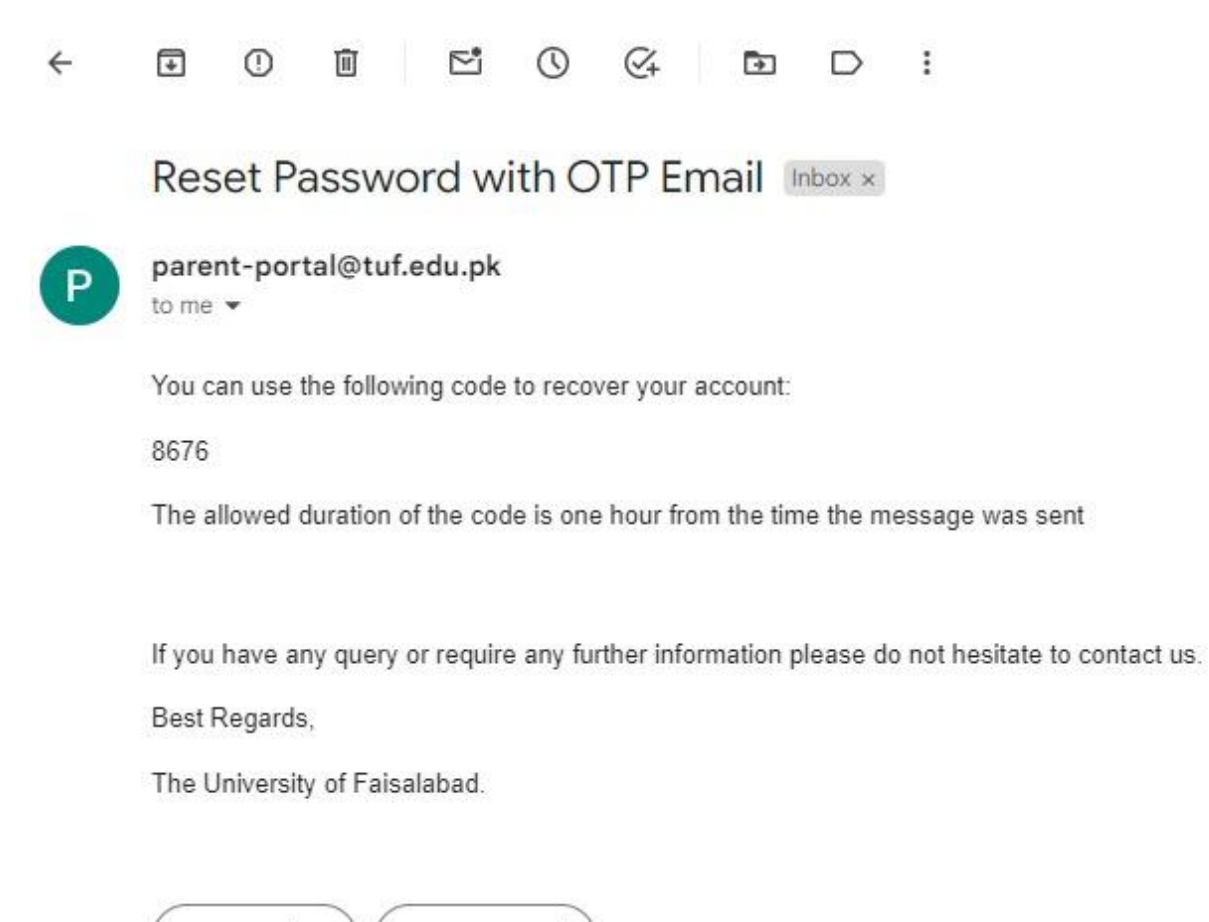

→ Forward

← Reply

- Enter your new Password
- Confirm your Password
- Click on Reset

| Reset your   Password   Enter your OTP code   Image: Control of the second of the second of t | • |  |  |
|----------------------------------------------------------------------------------------------------|---|--|--|
| Confirm Password                                                                                                    | 0 |  |  |
| Reset                                                                                                    |   |  |  |
| Not received code yet?<br><b>Resend Code</b>                                                                                                    |   |  |  |
|                                                                                                    |   |  |  |